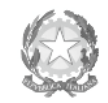

Ministero dell'Università e della Ricerca Alta Formazione Artística e Musicale

#### Conservatorio di Musica Niccolò Paganini - Genova

Istituto di Alta Formazione Musicale

n. 2 Allegati

Sul sito web istituzionale del Conservatorio www.conspaganini.it: - Albo Pretorio Online - Offerta Formativa

# Oggetto: RE-ISCRIZIONI (anni successivi al primo) a.a. 2022/2023 Corsi Accademici di 1º e 2º Livello

Si comunica che le domande di re-iscrizione (anni successivi al primo) ai Corsi Accademici di 1° e 2° Livello, per l'a.a. 2022/2023, dovranno essere presentate ordinariamente **dal 15 settembre al 15 ottobre 2022.** Contestualmente, gli Studenti interessati potranno presentare richieste di integrazione e/o modifiche ai piani di studio.

Oltre il suddetto termine - dal 16 ottobre 2022 - sulle domande tardive saranno applicate le indennità di mora previste dal Manifesto degli Studi a.a. 2022/2023, pubblicato con *Decreto Direttoriale n. 2757 del 07.04.2022* (pagina 14 del Manifesto).

Le domande vanno inserite, entro i termini sopra indicati, unicamente tramite il sito web istituzionale *www.conspaganini.it*, utilizzando l'applicativo disponibile nella sezione *Servizi Studenti Online*, secondo le istruzioni indicate nel *Vademecum* allegato ed inserendo i documenti ivi indicati.

#### Sono obbligatori i seguenti versamenti:

| Tassa (governativa) di Iscrizione<br>c/c postale 1016 oppure IBAN IT45R | 6 21 42                                                                                                  |                           |                             |  |  |  |
|-------------------------------------------------------------------------|----------------------------------------------------------------------------------------------------|---------------------------|-----------------------------|--|--|--|
| Intestato a:                                                            | € 21,43                                                                                                  |                           |                             |  |  |  |
| Causale:                                                                |                                                                                                    |                           |                             |  |  |  |
| Tassa Regionale per il Diritto allo S                                   |                                                                                                    |                           |                             |  |  |  |
| c/c postale 66633892 oppure IBAN IT                                     | T05D0760101400000066633892                                                                               |                           |                             |  |  |  |
| Intestato a:                                                            | ALiSEO                                                                                                   |                           | max € 100,00 ~              |  |  |  |
| Causale:                                                                | Tassa regionale ALiSEO a.a. 202                                                                          | 2/2023                    |                             |  |  |  |
| * La tassa regionale è determinata dal                                  | * La tassa regionale è determinata dalla Regione Liguria, con Legge regionale n. 22 del 27/06/2012, s    |                           |                             |  |  |  |
| ISEEU Importo Tassa                                                     |                                                                                                    |                           |                             |  |  |  |
| sino a € 15.093,53                                                      | € 120,00                                                                                                 | In assenza di attestazion | ne ISEEU la legge           |  |  |  |
| da € 15.093,54 a € 30.187,06                                            | € 140,00                                                                                                 | massimo corrisponden      | $f_{\text{res}} \in 160.00$ |  |  |  |
| oltre € 30.187,06                                                       | € 160,00                                                                                                 | massimo, corrisponden     | të a e 100,00.              |  |  |  |
| Il versamento è obbligatorio per tutti g                                | Il versamento è obbligatorio per tutti gli Studenti in possesso del diploma di maturità, ad eccezione d  |                           |                             |  |  |  |
| e di coloro ai quali è stata riconosci                                  | regime di doppia iscrizione                                                                              |                           |                             |  |  |  |
| (università-conservatorio) devono pag                                   | (università-conservatorio) devono pagare la tassa regionale per il diritto allo studio (Aliseo) una sola |                           |                             |  |  |  |
| Contributo di Frequenza                                                 | *                                                                                                    |                           |                             |  |  |  |
|                                                                         | Pagopa                                                                                                   |                           |                             |  |  |  |

\* = Gli importi, eventualmente rateizzabili, dipendono dal Corso e sono indicati nel Regolamento in Materia di Contribuzione Studentesca approvato dal Conservatorio con *Decreto Presidenziale n. 2722 del 08.09.2021*. Per calcolare l'importo esattamente dovuto, lo Studente dovrà utilizzare la procedura disponibile sul sito web istituzionale www.conspaganini.it, nella sezione *Calcolo Contributi*. Si chiarisce che - nel caso di inserimento tardivo della domanda di re-iscrizione, dal 16 ottobre 2022 in poi - la procedura suddetta calcolerà automaticamente un importo maggiorato dall'indennità di mora.

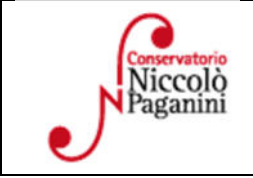

16145 Genova – Via Albaro n. 38 Tel. +39 0103620747 Codice Fiscale 80043230103 – Cod. Mecc. GEST010004 www.conspaganini.it Direzione: direttore@conspaganini.it Amministrazione: diramm@conspaganini.it 1

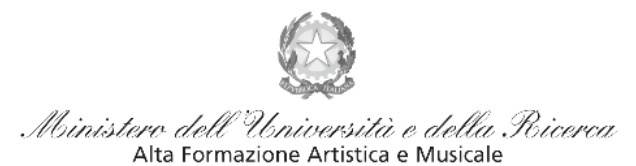

#### Conservatorio di Musica Niccolò Paganini - Genova

Istituto di Alta Formazione Musicale

### SI RACCOMANDA DI PRESTARE MOLTA ATTENZIONE ALLE SEGUENTI PRECISAZIONI:

- non sarà necessario inviare documentazione cartacea, ricevendo gli interessati una conferma di registrazione della domanda di re-iscrizione via *email*.
- gli Studenti che intendano effettuare la doppia iscrizione nello stesso Conservatorio di Genova ai sensi dell'art. 6 comma 1 del D.M. Decreto Ministeriale n. 933 del 2 agosto 2022 dovranno recarsi sin dal 15.09.2022 in Segreteria Didattica (come chiarito anche nella circolare) per chiarire le specifiche esigenze e poi re-iscriversi dal 26.09.2022 al 15.10.2022, stante le importanti novità introdotte dal D.M. 02.08.2022 n. 933.
- gli Studenti dovranno preliminarmente compilare il Questionario Annuale del Nucleo di Valutazione del Conservatorio. Tale questionario consentirà di acquisire periodicamente, mantenendone l'anonimato, le opinioni degli Studenti sulle attività didattiche, dandone conto nella relazione annuale. La compilazione del questionario va effettuata all'interno della suddetta procedura online di reiscrizione. Il Questionario del Nucleo di Valutazione sarà disponibile da martedì 20 settembre 2022.
- gli Studenti che intendono sostenere la prova finale nella sessione invernale non devono iscriversi all'anno successivo; debbono presentare una richiesta di iscrizione alla Prova Finale e agli eventuali esami ancora da sostenere in sessione invernale (ma già frequentati), allegando una dichiarazione relativa all'assolvimento degli obblighi di frequenza. In allegato il modulo. In caso di rinvio della prova finale, il candidato è tenuto a regolarizzare la propria posizione iscrivendosi all'anno accademico in corso entro il 20 marzo 2023.
- con l'invio della domanda di re-iscrizione, gli Studenti confermeranno di essere informati di tutto quanto previsto nel **Manifesto degli Studi a.a. 2022/2023**, al quale si rinvia per ogni altro aspetto.

# IL DIRETTORE Prof. Roberto Tagliamacco

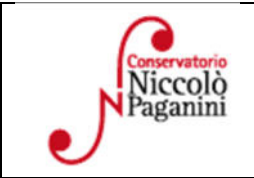

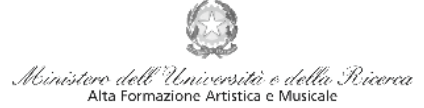

Conservatorio di Musica Niccolò Paganini - Genova Istituto di Alta Formazione Musicale

## VADEMECUM RICHIESTA RE-ISCRIZIONE (ISCRIZIONE ANNI SUCCESSIVI AL PRIMO, PER STUDENTI GIÀ IMMATRICOLATI) Corsi Accademici di 1° e 2° Livello a.a.2022/2023 - Conservatorio di Musica Niccolò Paganini di Genova

# 1. <u>CALCOLO CONTRIBUTO ANNUALE DI ISTITUTO</u>

# Prima di procedere all'iscrizione online - calcolare l'importo del contributo.

Secondo i criteri fissati dall'art. 1 commi da 252 e segg. della Legge 11.12.2016 n. 232 (*Legge di Bilancio 2017*), dal nuovo <u>Regolamento in Materia di Contribuzione Studentesca (Decreto Presidenziale n. 2722 del 08.09.2021</u>) e dal <u>Manifesto degli Studi (Decreto Direttoriale n. 2757 del 07.04.2022</u>).

Si precisa che gli Studenti che intendano effettuare la <u>doppia iscrizione nello stesso Conservatorio di</u> <u>Genova</u> - ai sensi dell'art. 6 comma 1 del D.M. Decreto Ministeriale n. 933 del 2 agosto 2022 - dovranno recarsi sin dal 15.09.2022 in Segreteria Didattica (come chiarito anche nella circolare) per chiarire le specifiche esigenze e poi re-iscriversi dal 26.09.2022 al 15.10.2022, stante le importanti novità introdotte dal D.M. 02.08.2022 n. 933.

Viceversa ed in via ordinaria, per calcolare l'importo dovuto è necessario seguire i seguenti step:

- a) Selezionare sul sito web istituzionale www.conspaganini.it > servizi studenti > <u>Calcolo Contributi</u>
- b) RIEPILOGO DATI Sarà necessario inserire:
  - Nome e Cognome
  - Corso, Scuola e Tipologia di Iscrizione
  - CFA conseguiti tra il 10 agosto 2021 e il 10 agosto 2022
  - Importo ISEE nel caso di inserimento è necessario allegare la documentazione
- c) Selezionare "Calcola Contributo"
- d) Selezionare "Genera il PDF", salvare il documento generato allegando il modello ISEE

Questa procedura, se fatta dal 16 ottobre 2022, <u>calcolerà automaticamente la cifra maggiorata dall'indennità</u> <u>di mora</u>, secondo gli importi indicati a pagina 14 del Manifesto degli Studi e dall'art. 9 del Regolamento in Materia di Contribuzione Studentesca.

Si raccomanda caldamente di salvare il File PDF nel caso di pagamento del Contributo in due rate.

Si rimanda al <u>Regolamento in Materia di Contribuzione Studentesca (Decreto Presidenziale n. 2722 del</u> 08.09.2021), in cui sono inseriti i criteri di calcolo del *Contributo Onnicomprensivo Annuale* ed egli eventuali *Esoneri totali* (art. 2).

Gli studenti che concorrono alle <u>borse di studio *Aliseo*</u>, che allegano alla domanda di iscrizione la ricevuta di iscrizione al Bando (inclusi gli studenti stranieri), sono temporaneamente esonerati dal pagamento delle tasse governative e regionali, nonché del contributo di frequenza dovuto al Conservatorio. L'esonero diventerà definitivo alla pubblicazione delle graduatorie degli studenti vincitori e idonei non vincitori. Viceversa i non idonei provvederanno al versamento delle tasse governative, la tassa regionale e il Contributo di frequenza.

Gli studenti che hanno intenzione di sostenere la Prova Finale in sessione invernale non dovranno reiscriversi. Sono però tenuti a compilare il Questionario del Nucleo di Valutazione e allegare il modulo di preiscrizione alla prova finale, così come indicato al punto 6.

1

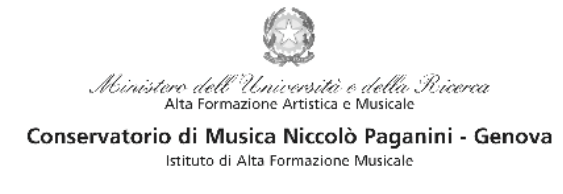

# 2. <u>SEGRETERIA ONLINE</u>

a) Selezionare sul sito web istituzionale <u>www.conspaganini.it</u> > Servizi studenti > <u>Servizi Studenti</u> <u>Online</u>

# b) Dal menù principale, selezionare: 4. Gestione dati degli allievi immatricolati

| 2 1) Inserimento domanda AMMISSIONE                    |   |
|--------------------------------------------------------|---|
| 🕎 2) Modifica domanda AMMISSIONE                       |   |
| a) Gestione richiesta IMMATRICOLAZIONE                 | ĩ |
| 4) Gestione dati ALLIEVI IMMATRICOLATI                 |   |
| 5) Inserimento domanda PRIVATISTI                      |   |
| 🕞 6) Modifica domanda PRIVATISTI                       |   |
| 7) PRIVATISTI IMMATRICOLATI - nuovi esami da sostenere |   |
| 8) Comunicati                                          |   |

- c) Nella pagina "Login allievi Immatricolati", selezionare:
- *Conservatorio*: GENOVA ACCADEMICI
- *Codice*: assegnato in sede di immatricolazione
- *Password*: assegnato in sede di immatricolazione
- Cliccare "Accedi" il servizio SPID non è ancora disponibile

| Conservatorio                                                         | Seleziona il Conservatorio                                                                                                    |           |  |  |  |  |
|-----------------------------------------------------------------------|----------------------------------------------------------------------------------------------------|-----------|--|--|--|--|
| Codice                                                                | 391                                                                                                    |           |  |  |  |  |
| Password                                                              |                                                                                                    |           |  |  |  |  |
|                                                                       | Accedi                                                                                                    |           |  |  |  |  |
|                                                                       |                                                                                                    |           |  |  |  |  |
|                                                                       |                                                                                                    |           |  |  |  |  |
|                                                                       | ENTRA CON SPID                                                                                                    |           |  |  |  |  |
|                                                                       |                                                                                                    |           |  |  |  |  |
| Il sito è ottimizzato in funzione<br>diffusi. Per navigare con la vec | e del proprio dispositivo col quale ci si collega essendo usufruibile da tutti i pc desktop, tablet e smart<br>chia versione del portale Studenti, per qualche tempo ancora disponibile online, clicca qui:                                                                                                    | rtphone ( |  |  |  |  |
| Il sito è ottimizzato in funzione<br>diffusi. Per navigare con la vec | e del proprio dispositivo col quale ci si collega essendo usufruibile da tutti i pc desktop, tablet e smart<br>chia versione del portale Studenti, per qualche tempo ancora disponibile online, clicca qui:<br>Vecchia versione. Servizio Studenti                                                                                                    | rtphone   |  |  |  |  |
| II sito è ottimizzato in funzione<br>diffusi. Per navigare con la vec | e del proprio dispositivo col quale ci si collega essendo usufruibile da tutti i pc desktop, tablet e smart<br>chia versione del portale Studenti, per qualche tempo ancora disponibile online, clicca qui:<br><u>Vecchia versione Servizio Studenti</u>                                                                                                    | rtphone   |  |  |  |  |
| Il sito è ottimizzato in funzione<br>diffusi. Per navigare con la vec | ten TRA CON SPID  e del proprio dispositivo col quale ci si collega essendo usufruibile da tutti i pc desktop, tablet e smart chia versione del portale Studenti, per qualche tempo ancora disponibile online, dicca qui: <u>Vecchia versione Servizio Studenti</u> Credenziali di accesso smarrite:                                                                                                    | rtphone   |  |  |  |  |
| Il sito è ottimizzato in funzione<br>diffusi. Per navigare con la vec | ENTRA CON SPID      del proprio dispositivo col quale ci si collega essendo usufruibile da tutti i pc desktop, tablet e smart<br>chia versione del portale Studenti, per qualche tempo ancora disponibile online, clicca qui:<br><u>Vecchia versione Servizio Studenti</u> Credenziali di accesso smarrite:<br>Seleziona il Conservatorio che frequenti e inserisci l'email usata per l'immatricolazione | rtphone   |  |  |  |  |

Nel caso di smarrimento di codice e password inserire l'indirizzo email nello spazio disponibile e selezionare "*Richiedi*". Il sistema invierà una comunicazione contenente i dati smarriti.

# d) Selezionare dal successivo Menù principale > Gestione dati Principale

| NU PRINCIPALE ALLIEVI IMMATRICOLATI   |  |
|---------------------------------------|--|
| Estione Dati principale               |  |
| R Privacy                             |  |
| Biblioteca istituto                   |  |
| Cambio password                       |  |
| Comunicati                            |  |
| Gestione Aule/Spazi (in fase di test) |  |

| Niccolò<br>Paganini | 16145 Genova - Via Albaro n. 38<br>Tel. +39 010318683 - +39 0103620747 - Fax +39 0103620819<br>Codice Fiscale 80043230103 - Cod. Mecc. GEST010004<br>www.conspaganini.it<br>Direzione: direttore@conspaganini.it<br>Ampinistrazione: direttore@conspaganini.it |  |
|---------------------|----------------------------------------------------------------------------------------------------|--|
|                     | Amministrazione: diramm@conspaganini.it                                                                                                    |  |

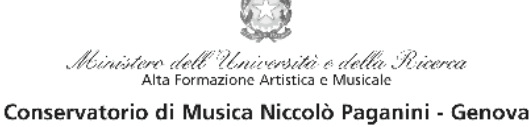

#### Istituto di Alta Formazione Musicale

#### 3. **COMPILAZIONE QUESTIONARIO DEL NUCLEO DI VALUTAZIONE**

Nella videata successiva, selezionare dalla barra in alto a destra la voce "Questionario", che sarà attivo da martedì 20 settembre 2022

Controllo

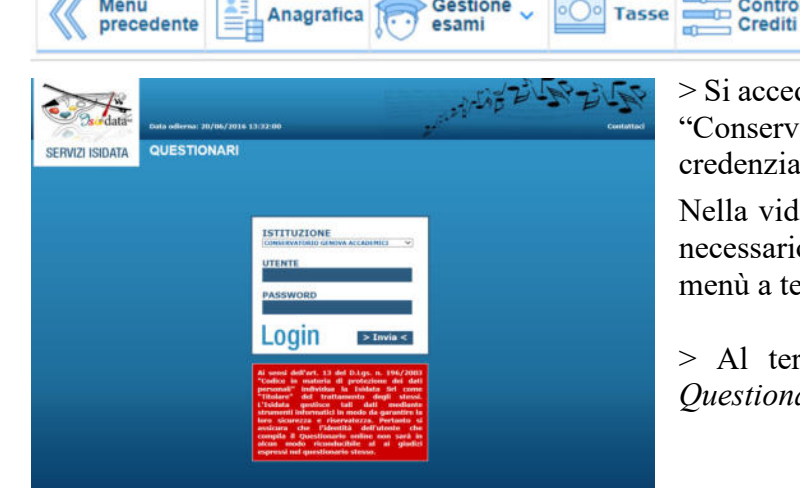

Gestione

> Si accede ad una nuova pagina. Selezionare nuovamente "Conservatorio Genova Accademici" e inserire le credenziali d'accesso precedentemente utilizzate.

🚽 Stampe 🗸

Questionario

Fascicolo

Nella videata successiva vi sono le domande alle quali è necessario rispondere, scegliendo tra le varie risposte nei menù a tendina.

> Al termine della compilazione selezionare "INVIA Questionario"

#### 4. **RINNOVO ISCRIZIONE**

Menu

Dopo aver compilato ed inviato il questionario, chiudendo la pagina si torna alla videata principale. Per il rinnovo dell'iscrizione è necessario:

a) selezionare la voce "Gestione Esami" > "Esami"

| Menu precedente                                                                                                    | Anagrafica Gestione - Tas                                        | se Controllo<br>Crediti              | Fascicolo             | Stampe ~                                                   | Questio                   | nario |  |  |  |
|----------------------------------------------------------------------------------------------------|------------------------------------------------------------------|--------------------------------------|-----------------------|------------------------------------------------------------|---------------------------|-------|--|--|--|
| Invia richiesta di modifica unu unu unu unu unu unu origio eventuali campi pon abilitati in quanto dati non modificabili come da impostazione |                                                                  |                                      |                       |                                                            |                           |       |  |  |  |
|                                                                                                    |                                                                  |                                      |                       | × Help<br>1 ∕∕  v                                          | <b>?</b>                  |       |  |  |  |
| b) Nella sezione a<br>A.A. " > il siste                                                                                                    | sinistra selezionare ""Iscrivi c<br>ema chiederà "Sicuro di inse | corso princ. per<br>rire la reiscriz | il nuovo<br>tione del | <ul> <li>Operazioni su</li> <li>Inserisci esame</li> </ul> | <b>Esami</b><br>sostenuto |       |  |  |  |
| corso principal                                                                                                    | e (indirizzo/laurea) per il nuc                                  | ovo A.A. 2022/2                      | 2023?">               | Inserisci nuovo                                            | corso                     | ĩ     |  |  |  |
| Selezionare OK                                                                                                    | <b>`</b>                                                         |                                      |                       | Iscrivi corso prin                                         | nc. A.A. corrente         | î     |  |  |  |
| Apparirà una riga                                                                                                    | in azzurro nella griglia sottos                                  | tante.                               |                       | Iscrivi corso prin                                         | nc. nuovo A.A.            | ĺ     |  |  |  |
|                                                                                                    |                                                                  |                                      |                       | ✓ Stampe su esa                                            | mi                        | _     |  |  |  |
|                                                                                                    |                                                                  |                                      |                       | Domanda ise                                                | crizione ai corsi         |       |  |  |  |
|                                                                                                    |                                                                  |                                      |                       | Domanda pre                                                | notazioni esami           |       |  |  |  |

16145 Genova - Via Albaro n. 38 Tel. +39 010318683 - +39 0103620747 - Fax +39 0103620819 Codice Fiscale 80043230103 - Cod. Mecc. GEST010004 www.conspaganini.it Direzione: direttore@conspaganini.it Amministrazione: diramm@conspaganini.it

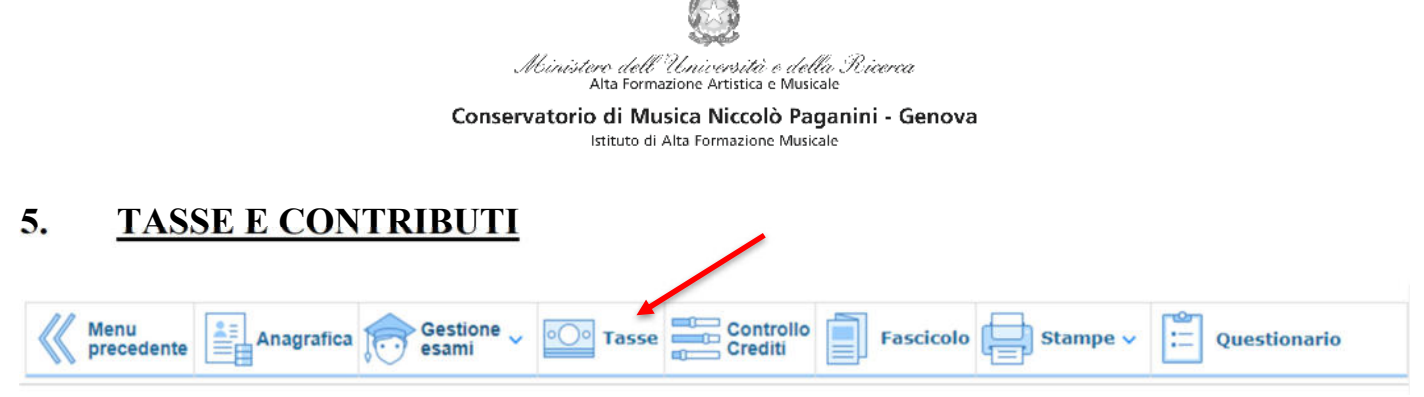

Nella scheda Gestione Tasse, le tasse inserite nei precedenti anni sono visibili in verde (in basso).

| i    |
|------|
| < ji |
| 10   |
|      |

| RICHIESTA INSERIMENTO NUOVA TASSA | $\otimes$  |
|-----------------------------------|------------|
| Inserisci                         | ŕ          |
| Anno Accademico                   |            |
| 2022/2023                         |            |
| Tipo tassa                        |            |
|                                   | ~          |
| Tino esonero                      |            |
|                                   | ~          |
|                                   |            |
| Importo ISEE                      |            |
| U                                 |            |
| Percentuale su importo %          |            |
|                                   | - D        |
| Massimo importo                   |            |
|                                   | <b>4</b> ) |
| Data versamento                   |            |
|                                   |            |
| N. Versamento                     |            |
|                                   |            |
| CCD/CCD                           |            |
| Nervice Prij Nervice De           |            |
|                                   |            |
| Importo versamento                | •          |

Sarà necessario inserire le nuove tasse le seguenti tasse:

- Tassa Governativa di Iscrizione
- Contributo di Frequenza
- Tassa Regionale per il Diritto allo Studio

Per ciascuna di queste tasse sarà necessario seguire i seguenti step:

- a) seleziona la voce in grigio "+Nuova Tassa"
- b) Selezionare l'anno accademico 2022/2023 nel caso in cui non risultasse
- c) selezionare la tipologia di tassa
- d) Selezionare eventuale esonero

| TIPOLOGIA TASSA                                                                | IMPORTO                                | DATA<br>VERSAMENTO | N.<br>VERSAMENTO | MODALITA'<br>PAGAMENTO         | ALLEGARE<br>RICEVUTA |
|--------------------------------------------------------------------------------|----------------------------------------|--------------------|------------------|--------------------------------|----------------------|
| Tassa Governativa di<br>Iscrizione                                             | 21,43                                  | Sì                 | Sì               | Bollettino<br>postale/bonifico | Sì                   |
| Contributo di<br>Frequenza<br>(selezionare rata<br>unica/eventuale 1°<br>rata) | vd. punto 1<br>"Calcolo<br>Contributi" | No                 | No               | PAGOPA                         | No                   |
| Tassa Regionale                                                                | *vd. pagina 6                          | Sì                 | Sì               | Bollettino<br>postale/bonifico | Sì                   |

| Niccolo | Tel. +39 010318683 - +39 0103620747 - Fax +39 0103620819<br>Codice Fiscale 80043230103 - Cod. Mecc. GEST010004<br>www.conspaganini.it<br>Direzione: direttore@conspaganini.it<br>Amministrazione: diramm@conspaganini.it |
|---------|----------------------------------------------------------------------------------------------------|
|         | Anninistrazione, dranni @eonspaganni.re                                                                                                    |

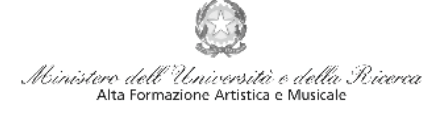

Conservatorio di Musica Niccolò Paganini - Genova Istituto di Alta Formazione Musicale

e) Selezionare "Inserisci" > apparirà la stringa in grigio della nuova tassa inserita.

|    | Tipo tassa                              | Data<br>versamento | Importo<br>versamento | Scadenza<br>versamento | N. Versamento | Tipo esonero | A/A:      | ISEE/U | Perc. su<br>Importo | Massimo<br>Importo | C.C.Vban | Data incasso |   |   |
|----|-----------------------------------------|--------------------|-----------------------|------------------------|---------------|--------------|-----------|--------|---------------------|--------------------|----------|--------------|---|---|
| /* | TASSA<br>(GOVERNATIVA) DI<br>ISCRIZIONE | 15/09/2022         | 21,43                 |                        |               |              | 2022/2023 | 0      |                     |                    | 1016     |              | 0 | ^ |
|    | TASSA REGIONALE -                       | 4.4.9.0000000      | 100                   |                        |               |              | 3034/3033 |        |                     |                    | 000000   |              |   |   |

f) Pagamento Tasse

# • <u>Contributi di Frequenza</u> → sistema PagoPa

Dopo aver eseguito gli step precedenti, dopo aver controllato che gli importi siano quelli calcolati dal "*Calcolo Contributi*", cliccare "*Genera PagoPA*" > si aprirà la seguente finestra:

| In questa                                             | lista sono presenti le tasse                                                                                   | pagabili mediante procedura MAV                                                                            | UV(PagoPA).                                       |                              |                                         |                                      |                              |                                  |
|-------------------------------------------------------|----------------------------------------------------------------------------------------------------|----------------------------------------------------------------------------------------------------|---------------------------------------------------|------------------------------|-----------------------------------------|--------------------------------------|------------------------------|----------------------------------|
| <ul> <li>Per più<br/>present<br/>utilizzar</li> </ul> | tasse aventi <u>stesso C.C.\Ib</u><br>e nella colonna <i>Seleziona</i> . I<br>e il link <i>GENERA UNICO BC</i> | an è possibile stampare un unico t<br>In questo caso se le tasse hanno d<br>DLLETTINO PER LE TASSE SELEZIO | oollettino .pdf con<br>ata di scadenza d<br>WATE. | i la somma d<br>fiverse sarà | legli importi, s<br>stampata la m       | elezionand<br>eno recent             | lole col seg<br>te. Per il b | gno di spunta<br>ollettino unico |
| Per star                                              | npare un bollettino .pdf rel                                                                                   | ativo ad una singola tassa cliccare                                                                        | sul link CREA BO                                  | LLETTINO P                   | ER QUESTA TA                            | ISSA prese                           | nte nella c                  | colonna MAV\Pa                   |
|                                                       |                                                                                                    |                                                                                                    |                                                   |                              |                                         |                                      |                              |                                  |
| + GENE                                                | Attenzione: è possi<br>ra unico bollettino per<br>sse selezionate                                              | bile generare ancora 5 boll                                                                                | ettini MAV\IU                                     | V(PagoPA)                    | ) in attesa (                           | li pagam                             | nento.                       |                                  |
| + CENE<br>LE TA<br>Sele<br>Ziona                      | Attenzione: è possi<br>na unico bollettino per<br>spe silezionate<br>MAV\PagoPA                                | bile generare ancora 5 bolle                                                                               | ettini MAV\IU<br>Imp.<br>versamento               | V(PagoPA)                    | ) in attesa o<br>Scadenza<br>versamento | li pagam<br>N <sup>o</sup><br>Versam | Data<br>versam.              | ¢.                               |

Per generare il bollettino > selezionare tassa > "*Genera Unico Bollettino per le Tasse Selezionate*" Se la procedura è stata fatta correttamente si scaricherà **automaticamente** (si dovrebbe dunque trovare nei Download) il bollettino PagoPA in PDF e apparirà il simbolo di PDF in corrispondenza della tassa.

| Tipo tassa versi                    | amento versament | o versamento | N. Versamento | Tipo esonero | A/A:      | ISEE/U 🚯 | Perc. su<br>Importo | Importo | C.C.\Iban |         |  |
|-------------------------------------|------------------|--------------|---------------|--------------|-----------|----------|---------------------|---------|-----------|---------|--|
| ONTRIBUTO<br>EISCRIZIONE<br>IB FORM | 360              | 31/10/2022   |               |              | 2022/2023 |          |                     |         |           | $\odot$ |  |

**Non sarà necessario allegare la ricevuta di pagamento**. Al seguente link le indicazioni sulle modalità di pagamento fisiche e online:

https://www.pagopa.gov.it/it/dove-pagare/

<u>A Non è possibile utilizzare il portale esterno per il pagamento</u>

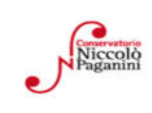

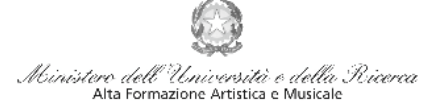

Conservatorio di Musica Niccolò Paganini - Genova Istituto di Alta Formazione Musicale

#### ● <u>Tassa Governativa di Iscrizione e Tassa Regionale</u>→

Dopo aver eseguito gli step precedenti, avendo controllato che gli importi siano corretti, procedere con il pagamento > versamento postale o bancario > **Allegare la ricevuta di pagamento > clicca sulla matita per modificare e allegare > SALVA** 

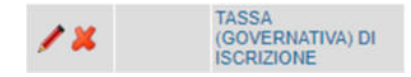

\*

| Tassa (govern                                                                                                    | nativa) di iscri                                           | zione                           |                                       |                         |  |  |
|----------------------------------------------------------------------------------------------------|------------------------------------------------------------|---------------------------------|---------------------------------------|-------------------------|--|--|
| c/c postale 10                                                                                                   |                                                            |                                 |                                       |                         |  |  |
| Intestato a:                                                                                                    | tato a: Agenzia delle Entrate, Centro Operativo di Pescara |                                 |                                       |                         |  |  |
| Causale:                                                                                                    |                                                            | Tassa di Iscrizione a.a. 2      | Tassa di Iscrizione a.a. 2022/2023    |                         |  |  |
| Tassa Region                                                                                                    | ale per il Dirit                                           | to allo Studio                  |                                       |                         |  |  |
| c/c postale 66                                                                                                   | 633892 oppure                                              | IBAN IT05D076010140000          | 00066633892                           |                         |  |  |
| Intestato a:                                                                                                    | ALiSEO                                                     |                                 |                                       | max € 160,00 *          |  |  |
| Causale:                                                                                                    |                                                            | Tassa regionale ALiSEC          | Tassa regionale ALiSEO a.a. 2022/2023 |                         |  |  |
| * La tassa regionale è determinata dalla Regione Liguria, con Legge regionale n. 22 del 27/06/                   |                                                            |                                 |                                       |                         |  |  |
| la seguente tal                                                                                                  | pella:                                                     |                                 |                                       |                         |  |  |
| ISEEU                                                                                                    |                                                            | Importo Tassa                   | In anoma di atta                      |                         |  |  |
| sino a € 15                                                                                                    | .093,53                                                    | € 120,00                        | In assenza di atte                    | stazione ISEEU la       |  |  |
| da € 15.093                                                                                                    | 3,54 a €                                                   | 6 140 00                        | legge regionale p                     |                         |  |  |
| 30.187,06                                                                                                    |                                                            | E 140,00                        | versamento dell'I                     | $rac{1}{6}$             |  |  |
| oltre € 30.1                                                                                                    | 87,06                                                      | € 160,00                        | € 160,00 corrispondente a             |                         |  |  |
| Il versamento                                                                                                    | è obbligatorio p                                           | er tutti gli Studenti in posses | so del diploma di maturità, ad        | eccezione dei vincitori |  |  |
| di borsa e idonei e di coloro ai quali è stata riconosciuta una invalidità pari o superiore al 66%. Gli Studenti |                                                            |                                 |                                       |                         |  |  |
| regime di doppia iscrizione (università-conservatorio) devono pagare la tassa regionale per il diritto allo st   |                                                            |                                 |                                       |                         |  |  |
| (Aliseo) una s                                                                                                   | ola volta.                                                 |                                 |                                       | -                       |  |  |

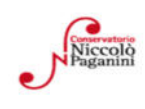

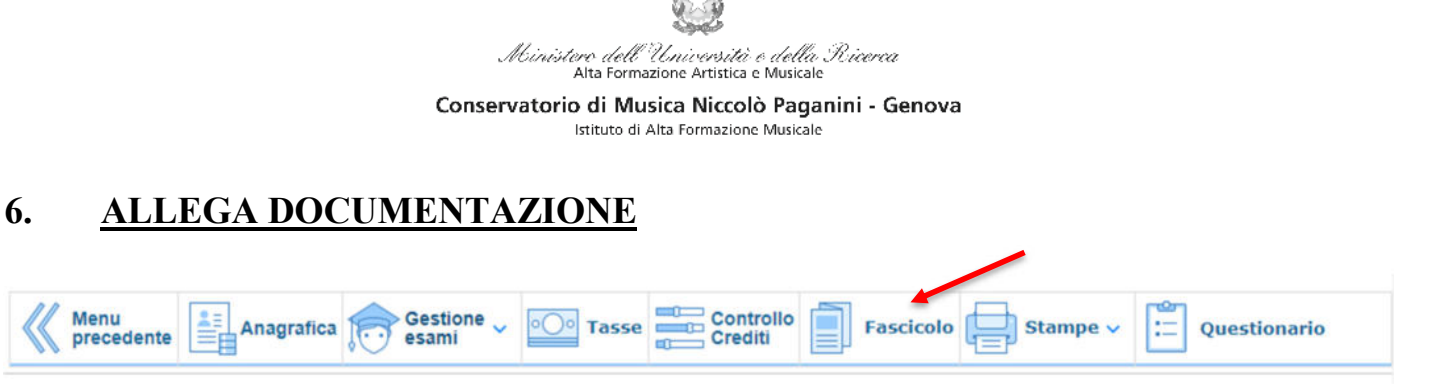

Nel *TAB* **Fascicolo** si inseriscono documenti scansionati. Sono ammessi solo file .doc, .pdf, .txt, .xls, .png, jpg e non superiori a 2 MB.

| Seleziona<br>documento da<br>allegare | Scegli file Nessun file selezionato |  |
|---------------------------------------|-------------------------------------|--|
| Oggetto<br>documento                  |                                     |  |

a) "Scegli file" > Sono ammessi solo file .doc, .pdf, .txt, .xls, .png, jpg e non superiori a 2 MB.

- b) Inserire "Oggetto documento"
- c) Salvare

# File da inserire in questa fase:

| DOCUMENTO DA ALLEGARE                                                                                                    | OGGETTO DOCUMENTO                  |
|----------------------------------------------------------------------------------------------------|------------------------------------|
| File PDF unico Calcolo Contributi (+eventuale modello<br>ISEE)                                                                         | CALCOLO CONTRIBUTI 22-23           |
| Eventuale ricevuta ALISEO                                                                                                    | RICEVUTA ALISEO 22-23              |
| Modello Richiesta Studenti Maggiorenni/Minorenni → Piani<br>di Studio + eventuali accorgimenti □ LEGGI<br>ATTENTAMENTE PAGINA SEGUENTE | PIANO DI STUDIO 22-23              |
| Modulo pre-iscrizione prova finale per gli studenti che<br>intendono diplomarsi in sessione INVERNALE                                  | MODULO PRE-ISCRIZIONE PROVA FINALE |

# File che dovrebbe essere già presenti, da inserire in questa fase se assenti o scaduti:

| DOCUMENTO DA ALLEGARE                                  | OGGETTO DOCUMENTO            |
|--------------------------------------------------------|------------------------------|
| Documento di identità                                  | DOCUMENTO IDENTITA '         |
| Per studenti <u>Minorenni</u> → Doc. Identità Genitore | DOCUMENTO IDENTITA' GENITORE |
| Modello compilato Autocertificazione Titolo di Studio  | AUTOCERTIFICAZIONE TITOLI    |
| Eventuale documentazione DSA o Invalidità oltre al 66% | CERTIFICATO DSA/INVALIDITA'  |

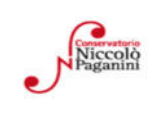

#### Mbinistero dell'Università e della Ricerca Alta Formazione Artistica e Musicale Conservatorio di Musica Niccolò Paganini - Genova Istituto di Alta Formazione Musicale

# 7. <u>PIANO DI STUDI</u>

E' necessario allegare al fascicolo personale il <u>Modello Richiesta Studenti Maggiorenni/Minorenni</u>. Per compilarlo correttamente ecco alcuni spunti:

- Controlla sempre il Piano di Studi presente sul sito, quali materie obbligatorie devi sostenere e quanti crediti a scelta hai disponibili

- Controlla su Isidata che siano stati inseriti tutti gli esami e le idoneità conseguite durante l'anno precedente

• <u>Gestione esami:</u> Su Gestione Esami > Esami è possibile visionare i corsi inseriti nel piano di Studi e i voti conseguiti.

• <u>Stampe</u>: Autocertificazioni > Carriera Scolastica > A.a. in corso > selezionare il tipo di stampa > Stampa  $\rightarrow$  si scaricherà un prospetto chiaro in cui è possibile osservare la propria carriera scolastica

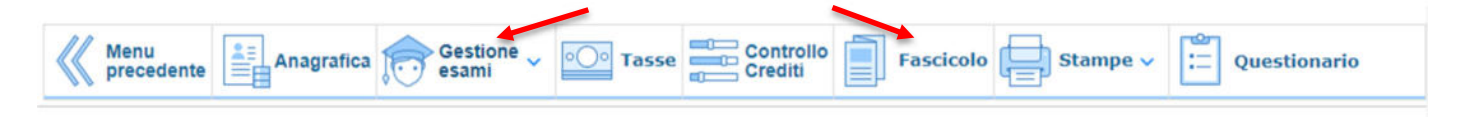

Alla Luce di quanto letto far presente tramite il modulo eventuali correzioni da fare (voti mancanti, corsi non inseriti)

- Selezionare le materie a scelta da far inserire nel Piano di Studi e comunicarle tramite modulo

# Conclusa la procedura, non sarà necessario inviare documentazione cartacea, ricevendo gli interessati una conferma di registrazione della domanda di re-iscrizione, via *email*.

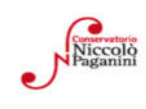

#### Al Direttore del Conservatorio Statale di Musica Niccolò Paganini

Genova

#### DICHIARAZIONE SOSTITUTIVA DI CERTIFICAZIONE

| Il sottoscritto | Cognome e nome |       |    |  |   |   |  |
|-----------------|----------------|-------|----|--|---|---|--|
| nato a          |                | prov. | il |  | / | / |  |

ai sensi e per gli effetti delle norme vigenti sullo snellimento dell'attività amministrativa e consapevole delle sanzioni penali in caso di dichiarazioni mendaci

#### DICHIARA DI POSSEDERE I SEGUENTI TITOLI DI STUDIO

| TIPO DI ESAME                                  | VOTAZIONE           | DATA          | SEDE D'ESAME          |
|------------------------------------------------|---------------------|---------------|-----------------------|
| Titoli di s                                    | tudio culturali     |               |                       |
| Licenza elementare                             |                     |               |                       |
| Licenza media                                  |                     |               |                       |
| Maturità                                       |                     |               |                       |
| Laurea in (specificare corso e livello)        |                     |               |                       |
|                                                |                     |               |                       |
| Compimenti o Diplomi conseguiti presso Co      | nservatori di Mus   | ica o Istitut | i Musicali Pareggiati |
|                                                |                     |               |                       |
|                                                |                     |               |                       |
|                                                |                     |               |                       |
| Certificazioni di livello conseguite presso Co | nservatori di Mus   | ica o Istitut | i Musicali Pareggiati |
|                                                |                     |               |                       |
|                                                |                     |               |                       |
|                                                |                     |               |                       |
|                                                |                     |               |                       |
| Licenze conseguite presso Conservat            | ori di Musica o Ist | tituti Musica | ali Pareggiati        |
| Arte scenica                                   |                     |               |                       |
| Armonia complementare [annuale]                |                     |               |                       |
| Armonia complementare [biennale]               |                     |               |                       |
| Armonia complementare [clavicembalisti]        |                     |               |                       |
| Lettura della partitura Inferiore              |                     |               |                       |
| Lettura della partitura Medio                  |                     |               |                       |
| Lettura della partitura Superiore              |                     |               |                       |
| Letteratura poetica e drammatica               |                     |               |                       |
| Organo complementare e Canto gregoriano        |                     |               |                       |
| Pianoforte complementare [biennale]            |                     |               |                       |
| Pianoforte complementare [triennale]           |                     |               |                       |
| Pianoforte complementare [quadriennale]        |                     |               |                       |
| Quartetto                                      |                     |               |                       |
| Storia ed estetica musicale [biennale]         |                     |               |                       |
| Storia ed estetica musicale [clavicembalisti]  |                     |               |                       |
| Storia ed estetica musicale [compositori]      |                     |               |                       |
| Teoria e Solfeggio [strumentisti]              |                     |               |                       |
| Teoria e Solfeggio [cantanti]                  |                     |               |                       |
| Teoria e Solfeggio [4° anno percussionisti]    |                     |               |                       |

#### **E DICHIARA**

- Di non essere iscritto nell'a.a. 2021/2022 presso altre Istituzioni AFAM
- Di non essere iscritto nell'a.a. 2021/2022 presso altre Scuole/Università

Di essere iscritto per l'a.a. 2021/2022 al \_\_\_\_\_ anno del corso \_\_\_\_\_\_

presso \_\_\_\_\_\_ (indicare la Scuola/Università frequentati)

Il sottoscritto dichiara di aver compilato la presente domanda ai sensi dell'art. 46 – dichiarazioni sostitutive di certificazioni – del D.P.R. 445/2000, consapevole delle sanzioni penali previste dall'art. 76 dello stesso D.P.R. in caso di dichiarazioni mendaci. Il sottoscritto autorizza il Conservatorio di Genova al trattamento dei dati contenuti in questa domanda per le finalità istituzionali e nei limiti stabiliti dalla Legge 675/1996 e successive modifiche e integrazioni.

Genova,

Firma dello studente (per i minorenni firma del genitore o di chi ne fa le veci)

#### DOMANDA DI PRE-ISCRIZIONE ALLA PROVA FINALE Per il conseguimento del Diploma Accademico di 1°/2° Livello SESSIONE INVERNALE A.A. 2021/2022

| Il sottoscritto | Cognome e nome |
|-----------------|----------------|
| nato a          | prov. il / / / |

Regolarmente iscritto presso questo Conservatorio, per l'anno accademico in corso, al Corso Superiore di Livello - Scuola di \_\_\_\_\_

# CHIEDE DI POTER SOSTENERE LA PROVA FINALE NELLA SESSIONE INVERNALE DELL'A.A. 2021/2022

(L'iscrizione dovrà essere perfezionata, con l'indicazione del Relatore e del titolo della tesi, entro e non oltre il 31 GENNAIO 2023, tramite la procedura ISIDATA di iscrizione agli esami)

**E DICHIARA** (barrare la casella corrispondente):

- Di aver conseguito tutti i CFA relativi al proprio percorso accademico
- Di dover ancora sostenere i seguenti esami:

| ESAMI ANCORA DA SOSTENERE | A.A. ASSOLVIMENTO<br>OBBLIGO DI FREQUENZA | Spazio riservato alla segreteria |
|---------------------------|-------------------------------------------|----------------------------------|
|                           | ~                                         |                                  |
|                           |                                           |                                  |
|                           |                                           |                                  |
|                           |                                           |                                  |
|                           |                                           |                                  |
|                           |                                           |                                  |
|                           |                                           |                                  |
|                           |                                           |                                  |

# N.B. In caso di rinvio della prova finale, il sottoscritto regolarizzerà la propria posizione iscrivendosi all'A.A. 2022/2023 entro e non oltre il 20 MARZO 2023.

Il sottoscritto dichiara di aver compilato la presente domanda ai sensi dell'art. 46 - dichiarazioni sostitutive di certificazioni - del D.P.R. 445/2000, consapevole delle sanzioni penali previste dall'art. 76 dello stesso D.P.R. in caso di dichiarazioni mendaci. Il sottoscritto autorizza il Conservatorio di Genova al trattamento dei dati contenuti in questa domanda per le finalità istituzionali e nei limiti stabiliti dal D. Lgs. n. 196/2003 e successive modifiche e integrazioni.

Genova, lì\_\_\_\_\_ (Firma dello studente)